## Piazza User Guide for the submission of files

March 11, 2017

1. Step 1: Click the "New Post" button

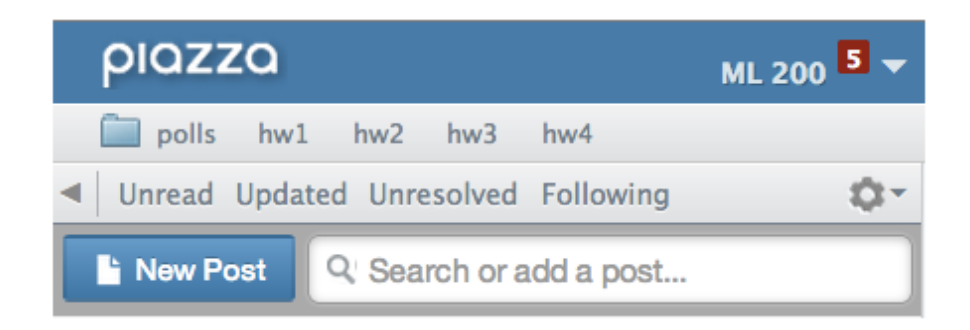

2. Step 2: Select "Note" as the post type

| Post Type | • Question            | • Note                      | Poll/In-Class Response |
|-----------|-----------------------|-----------------------------|------------------------|
|           | if you need an answer | if you don't need an answer | if you need a vote     |

## 3. Step 3: Select "Instructors"

| Post to | Entire Class     Individual Student(s) / Instructor(s) |               |  |  |  |  |
|---------|--------------------------------------------------------|---------------|--|--|--|--|
|         | Instr                                                  |               |  |  |  |  |
|         | Type "Instructors" to include all instructors.         |               |  |  |  |  |
|         | Instructors                                            | Instructors 🕷 |  |  |  |  |

## 4. Step 4: Select the folder to post in

| Select Folder(s) | hw1                                                                                           | hw2   | hw3  | hw4 | hw5 | hw6 | hw7 | hw8 | hw9 | hw10 | project | exam |
|------------------|-----------------------------------------------------------------------------------------------|-------|------|-----|-----|-----|-----|-----|-----|------|---------|------|
|                  | logistic                                                                                      | is of | ther |     |     |     |     |     |     |      |         |      |
|                  | Your class is currently set to use default folders. Edit these folders via Manage Class page. |       |      |     |     |     |     |     |     |      |         |      |

## 5. Step 5: Select the file you want to attach

\*The size of each attached file should not exceed **20MB** 

| Details<br>use plain text editor | Edit View Format Table - |                                                                             |                                                                                                    |  |  |  |  |  |  |
|----------------------------------|--------------------------|-----------------------------------------------------------------------------|----------------------------------------------------------------------------------------------------|--|--|--|--|--|--|
|                                  | B I                      | <ul> <li>Insert file</li> <li>Insert video</li> <li>Insert image</li> </ul> | Image: Second system     Image: Second system     Image: Second system       (Optional) You can add your comments here. |  |  |  |  |  |  |
|                                  |                          |                                                                             |                                                                                                    |  |  |  |  |  |  |

6. Step 6: Select "Post My Note to MYY 801!"

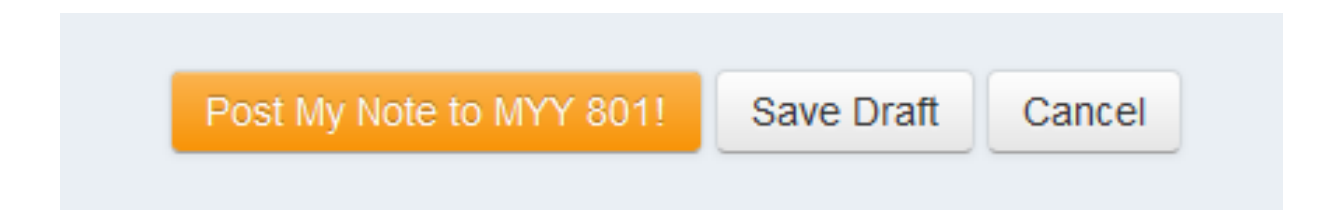